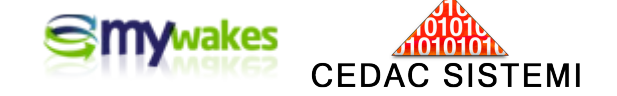

# ESTE/ERES/ERS

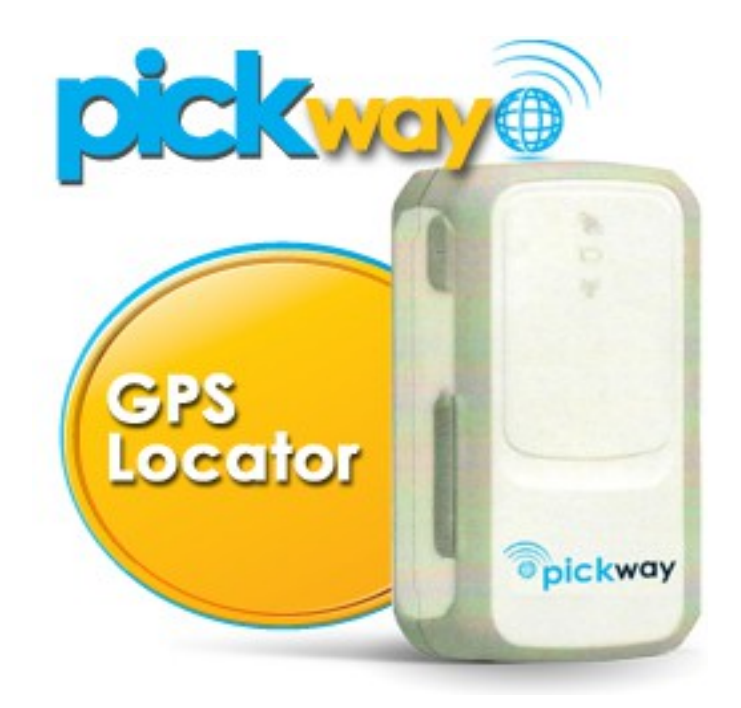

MINI-MANUALI DEI SERVIZI PER ARGOMENTI

## Utilità e Servizi speciali

Versione: 2.01

settembre 2014

Dalla pagina principale <u>http://www.mywakes.com</u> anche senza essere registrati è possibile scaricare tutti i manuali e le brochures informative in formato PDF, ed utilizzare alcuni servizi molto utili.

Nelle mini-guide non vengono descritte le potenzialità e le caratteristiche tecniche dei singoli dispositivi ai quali sono dedicati gli appositi Manuali, ma viene illustrato per singoli argomenti l'ambiente di lavoro e le potenzialità del servizio offerti da Cedac agli utenti MyWakes

#### Informativa

Cedac si riserva di apportare modifiche al servizio ed al presente documento in qualunque momento senza darne preavviso.

#### **Copyright**

Il presente documento contiene informazioni tecniche di proprietà esclusiva di Cedac Sistemi. Produrre copia di questo documento per uso di altri marchi, oppure per l'utilizzo o la diffusione dei contenuti dello stesso senza espressa autorizzazione, sono proibiti.

#### \* \* \* \* \* \* \* \* \* \* \* \*

#### Indice della guida

| UTILITA' E SERVIZI SPECIALI                                  | 4  |
|--------------------------------------------------------------|----|
| Connessione per GPS Garmin                                   | 4  |
| Esportare gli itinerari da Garmin ed importarli nel servizio | 5  |
| Messaggistica tra utenti                                     | 5  |
| Pubblicare una traccia sul proprio Sito Web                  | 7  |
| LA SEZIONE UTILITA'                                          | 8  |
| Download delle APP                                           | 8  |
| Download dei manuali                                         | 9  |
| Servizio Alba e Tramonto                                     | 9  |
| Il servizio Meteo                                            | 10 |
| Casella Condizioni Meteo                                     | 10 |
| Casella Webcams                                              | 12 |
| Servizio Metar                                               | 13 |
| Casella Nuvolosità                                           | 14 |
| Visualizzazione delle tracce pubbliche                       | 14 |
| Registratore di foto                                         | 15 |
| Tracks Viewer                                                | 16 |
| UTILIZZARE UNO SMARTPHONE COME TRACCATORE GPS                | 17 |
| Registratore di tracce                                       | 17 |
| Imposta posizione utente                                     | 17 |

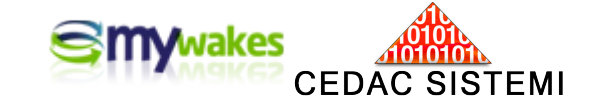

## UTILITA' E SERVIZI SPECIALI

Vengono definiti come "speciali" alcuni servizi accessori che consentono funzioni aggiuntive molto utili alla gestione dell'attività operativa.

Alcuni servizi sono raggiungibili nella sezione UTILITA' del sito MyWakes da chiunque, anche senza registrazione.

|                                                                         | I proprietari di dispositivi GPS Garmin<br>Communicator per il browser.<br>PluginNotInstalledException: Garmin ( | possono collegarli direttamente a My V<br>Communicator Plugin NOT detected. | Vakes, E' richiesto il plugin <mark>Garmin</mark> |
|-------------------------------------------------------------------------|----------------------------------------------------------------------------------------------------|-----------------------------------------------------------------------------|---------------------------------------------------|
| Pickway                                                                 | Cerca Dispositivi                                                                                                | Annulla ricerca Dispositivi                                                 |                                                   |
|                                                                         |                                                                                                    |                                                                             |                                                   |
| Scopri Il nuovo GPS<br>Phone Locator                                    | Leggi dal Dispositivo                                                                                            | Annulia lettura dispositivo                                                 |                                                   |
| per la fua famiglia<br>per i tuoi bimbi<br>sicurezza<br>ed affidabilità |                                                                                                    |                                                                             | Mappa Satellite Ibrida                            |
| Ultime Novità 🔊                                                         |                                                                                                    |                                                                             |                                                   |

Il formato esportabile è il ".gpx", utilizzato da parecchi prodotti per la gestione del GPS.

Con questo formato, un percorso può essere reso visibile in "GoogleMaps".

Per attivare l'esportazione lanciare "GoogleMaps" e selezionare "Apri" dal menu File.

Impostare GPX come tipo di file e caricare il file.

Con il pulsante "Scarica in formato Gps Exchange (.gpx)", viene eseguito il download della traccia selezionata in formato GPX.

#### I MIEI DATI / TRACCE / Importa un file GPX

Connessione per GPS Garmin

I possessori di GPS Garmin possono utilizzare il collegamento diretto con quel dispositivo tramite il "Garmin Connector Plugin". Con questa modalità non è necessario utilizzare altri software per parlare col Garmin.

Per aprire la pagina di collegamento allo strumento, dalla pianificazione online premere il pulsante "Connessione per GPS Garmin".

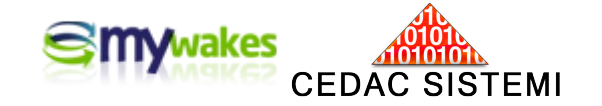

**Nota:** Se è la prima volta che la funzione viene utilizzata è necessario installare il plug-in dal sito della Garmin. Il processo è completamente automatico e, attraverso il link "Garmin Communicator", si viene indirizzati alla pagina per l'installazione del plug-in

Dopo aver collegato ed acceso il GPS, per identificare il GPS sul quale si desidera inviare il piano di viaggio, si deve selezionare "Cerca Dispositivi". Poi premere il bottone "Scrivi nel dispositivo". Il piano di viaggio comprensivo dei suoi waypoints viene caricato direttamente sul Garmin senza avere la necessita di passare da altri software come "MapSource" o "GPS Track Maker".

#### Esportare gli itinerari da Garmin ed importarli nel servizio

Il servizio permette di poter importare una traccia registrata dal Garmin e di poterla gestire sul proprio account MyWakes e condividere con altri utenti. Gli itinerari da importare devono essere in formato .gpx, comune a tutti i GPS.

Esempio di estrazione ed importazione di un itinerario da un GPS Garmin.

Collegare il GPS al computer ed avviate il programma "MapSource".

Utilizzando il tasto "Ricevi dalla periferica" verranno letti tutti gli itinerari presenti sul GPS ed importati in "MapSource". E' possibile selezionarli ed eventualmente eliminare i percorsi che non interessano. Un file .gpx può contenere più percorsi ed il servizio di Travel Utilities importerà tutti i percorsi contenuti nel file.

Dopo la selezione si deve salvare i percorsi su un file andando nel menu "File" e "Salva con Nome". Digitare un nome, selezionare come tipo di file "Formato GPS Exchange (\*.gpx)" e salvare.

A questo punto eseguire l'importazione nel servizio di Travel Utilities premendo il tasto "Importa un file GPX". Selezionare il file, l'eventuale automezzo/apparecchio e confermare.

Le tracce sono state importate, ed ogni traccia sul GPS ha creato una traccia nell'archivio personale sul server. Ora è possibile osservarle, condividerle con gli amici o pubblicarle in internet.

#### Messaggistica tra utenti

Il servizio permette agli utenti registrati di scambiarsi messaggi, mappe ed itinerari.

Per inviare un messaggio si deve conoscere il nome identificativo con cui il destinatario si è registrato sul sito. Per controllare l'arrivo di messaggi, andare nella voce "I MIEI DATI / Messaggi", si aprirà la finestra con l'elenco dei vari Mittenti.

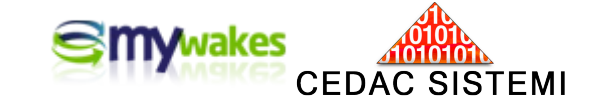

| me U    | Itente: Maurizio                | Righe per pagina 10                                                                                                    | Righe    | ( |
|---------|---------------------------------|----------------------------------------------------------------------------------------------------|----------|---|
|         | Nuovo messaggio                 |                                                                                                    |          |   |
|         |                                 |                                                                                                    |          |   |
| A       | Mittente 😂                      | Oggetto 🗢 🛛 🛛 Data (UTC) 🗢                                                                                                    | S        | I |
| A       | Mittente<br>Umberto             | Oggetto \$         Data (UTC) \$           Rientro Masera (Track recorder)         19/12/2012 10:36:23                                             | S<br>(@) | I |
| A<br>BL | Mittente 🗢<br>Umberto<br>Enrico | Oggetto \$         Data (UTC) \$           Rientro Masera (Track recorder)         19/12/2012 10:36:23           prova         12/12/2012 14:00:06 | s<br>M   | I |

Ad un messaggio è possibile allegare una traccia o qualsiasi altro elemento.

Per allegare una traccia bisogna andare nella lista delle tracce, selezionare la riga da inviare e premete il pulsante "Invia il tuo Link ad Utente MyWakes". Si aprirà la pagina per l'inserimento del messaggio con un breve saluto pre-compilato ed il Link ai primi dieci percorsi personali.

Dopo il completamento del destinatario, premere "Invia".

Il destinatario riceverà il messaggio e selezionandolo avrà attivo il tasto "Importa elemento" .

|   |         |             | Data (UTC) A        |   | -        |  |
|---|---------|-------------|---------------------|---|----------|--|
|   | Umberto | Rientro Mas | Data (UTC) -        | 2 | 1        |  |
| 5 | Enrico  | prova       | 19/12/2012 10:36:23 | P | <b> </b> |  |
|   | nittini | Calut.      | 12/12/2012 14:00:06 | P |          |  |
|   | Umberto | Saluti      | 23/10/2012 15:13:37 | Ø | M        |  |

E' possibile controllare se il destinatario ha letto il messaggio ed importato la traccia, dalle icone presenti nella lista dei messaggi. Posizionandosi sopra le icone apparirà anche la data e l'ora dell'importazione.

Se si desidera essere avvisati tramite una mail ogni volta che vi arriva un messaggio, è necessario selezionare la voce "Notifica i messaggi per email" nei "Dati Anagrafici / Preferenze" presente nel profilo.

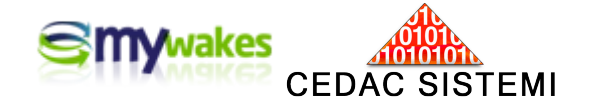

| me Utente: Maurizio                                                                                                    |                                                                                                    | Righe per pagina 10 F                              | Righe                                | 1  |
|----------------------------------------------------------------------------------------------------|----------------------------------------------------------------------------------------------------|----------------------------------------------------|--------------------------------------|----|
| Nuovo messaggio                                                                                                    |                                                                                                    |                                                    | Ŀ                                    | 1  |
| A Mittente 🗢                                                                                                    | Oggetto 🗢                                                                                           | Data (UTC) 🖨                                       | S                                    | I  |
| 🕽 Umberto 🛛 Saluti                                                                                                    |                                                                                                    | 23/10/2012 15:13:3                                 | 7 👜                                  |    |
| iao Maurizio,<br>rovo ad inviarti questo messaggio per tr<br>e vuoi, nell'anagrafica del tuo profilo, ha<br>ul servizio. | estare la messaggistica interna al servizio.<br>i la possibilità di ricevere una mail di notifica t | Pagina 1<br>utte le volte che ti arriva un nuovo m | di 1 <b>1</b><br>essagg <sup>;</sup> | io |
| i sono varie funzioni di editing compreso                                                                                | o il controllo ortografico.                                                                         |                                                    |                                      |    |
|                                                                                                    |                                                                                                    |                                                    |                                      |    |
| iao<br>Imberto                                                                                                    |                                                                                                    |                                                    |                                      |    |

#### Pubblicare una traccia sul proprio Sito Web

Un web master può visualizzare le tracce pubbliche in una pagina del proprio sito web. Non occorrono particolari conoscenze tecniche, ma è semplicemente necessario individuare nel codice della pagina web dove andare a inserire la visualizzazione della traccia.

Per avviare l'operazione si deve andare in "TRACCE / Tracks viewer gadget".

Al termine della pagina troverete il link alla pagina per i web-masters.

Aperta questa pagina, è possibile personalizzare l'aspetto dell'oggetto da includere nella pagina web, osservando immediatamente quale sarà il risultato.

Selezionare un titolo, la dimensione del componente e la cornice.

Nel campo "itinerari da visualizzare" selezionare la voce "Pubbliche per utente".

Nel campo sottostante indicare il Nome Utente di registrazione in MyWakes.

Confermando le scelte col tasto "Disegna", apparirà il componente come verrà presentato nella pagina web. Nella sezione sottostante si compone automaticamente il codice necessario per inserire il componente nella pagina.

Fare un copia/incolla di questo codice nel punto della vostra pagina dove volete inserire il componente.

Occorre tener presente che verranno visualizzate solamente le tracce che sono state contrassegnate come pubbliche.

La traccia visualizzata all'apertura della pagina è l'ultima effettuata. Chi osserverà la pagina web, premendo il pulsante "itinerari", potrà visualizzare anche le precedenti tracce, ed avviare l'animazione col pulsante "Avvia Tour".

Registrando un traccia in real-time mediante l'utilizzo del registratore di itinerari, apparirà la traccia in real-time anche nella pagina web, e gli utenti potranno seguire i percorsi in real-time sul sito.

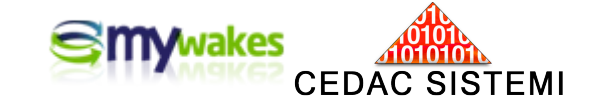

## LA SEZIONE UTILITA'

La sezione UTILITA' è raggiungibile da chiunque anche senza registrazione al servizio MyWakes.

In quest'area è possibile non solo scaricare tutta la documentazione sugli strumenti e sul servizio sotto forma di Brochures e di Manuali operativi, ma anche utilizzare alcune utilissime funzioni.

| SOLUZIONI                                                                            | NEGOZIO                                                          | I MIE      | IGPS                                                                                                    | I MIEI DATI                                    | UTILITÀ             |  |  |
|--------------------------------------------------------------------------------------|------------------------------------------------------------------|------------|----------------------------------------------------------------------------------------------------|------------------------------------------------|---------------------|--|--|
| Visualizza Trac<br>Visualizza le tracce ch<br>pubbliche.                             | ce Pubbliche<br>le gli utenti hanno reso                         |            | Downic<br>Scarica la<br>nostri serv                                                                                | app per <mark>II tuo emartphone</mark><br>Izi. | o tablet e accedi a |  |  |
| Imposta Posizione Utente<br>Imposta la tua posizione e condividila con i tuol amici. |                                                                  |            | Downlo<br>In questa<br>servizio.                                                                                   | oad manuali<br>sezione puol scaricare la c     | locumentazione de   |  |  |
| Registra Traccia<br>Registra un percorso e condividilo con i fuoi amici.             |                                                                  |            | Alba / Tramonto<br>Il servizio permette di calcolare l'alba ed il tramonto ad<br>una posizione e data specificate. |                                                |                     |  |  |
| Registra Foto<br>Scatta una fotografia e collegala alla fraccia.                     |                                                                  |            | Meteo<br>Il servizio<br>nuvolosita                                                                                 | permette di visualizzare li<br>dei mondo.      | meteo e la          |  |  |
| Tracks Viewer (<br>Visualizzate in una vo<br>pubbliche che sono si                   | Gadget<br>stra pagina web le tracc<br>tate registrate sul serviz | ce<br>zio. |                                                                                                    |                                                |                     |  |  |

#### Download delle APP

La APP di MyWakes rende disponibile ai clienti del servizio MyWakes uno strumento semplice e immediato per accedere alle principali funzionalità informative. Queste includono:

- visualizzazione tracce dei propri dispositivi
- visualizzazione tracce condivise dagli amici
- radar (localizzazione amici e utenti che hanno reso pubblica la posizione)

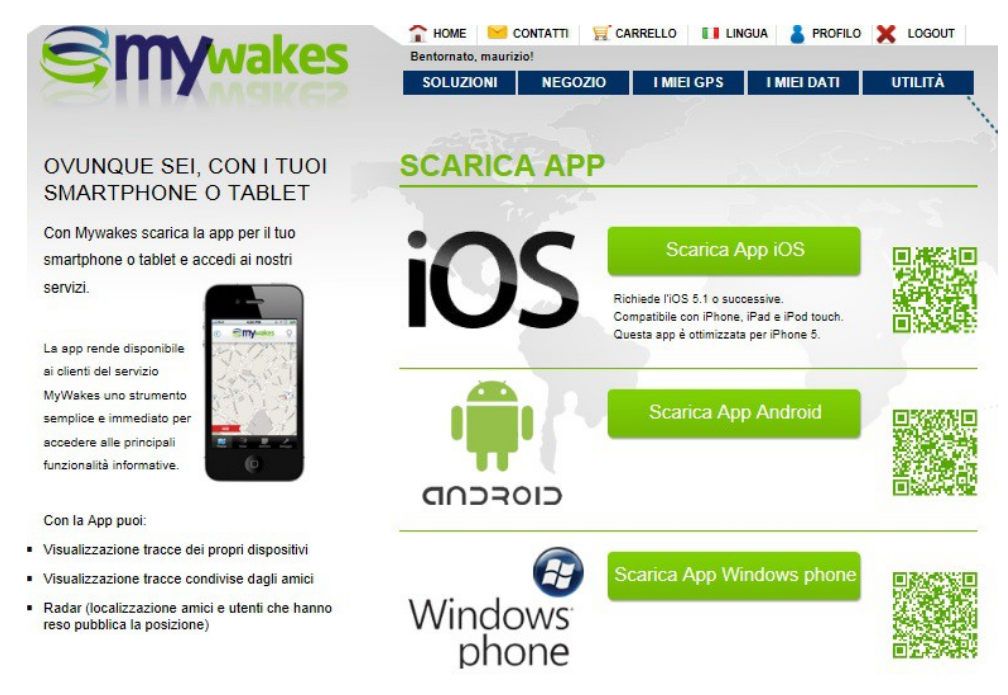

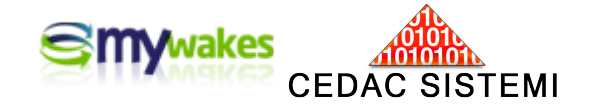

#### Download dei manuali

In libreria sono disponibili le ultime versioni dei Manuali con l'indicazione della data di edizione.

| Sillar                                                                                                    | SOLUZIONI TRACCE NEGOZIO I MIEI DATI UTILITÀ |
|----------------------------------------------------------------------------------------------------|----------------------------------------------|
|                                                                                                    | DOWNLOAD MANUALI                             |
| En al                                                                                                    | Manuale utente Pick Way (01 nov 2012)        |
| prov (                                                                                                    | 1,50 MB                                      |
| 6.                                                                                                    | Descrizione 🛖                                |
|                                                                                                    | Guida rapida Pick Way (01 dic 2012)          |
| Pickway                                                                                                    | 949 KB                                       |
| 42.93 Emm                                                                                                    | Descrizione                                  |
| 0 • • • •                                                                                                    | Manuale utente Phone Way (01 dic 2012)       |
| ickway                                                                                                    | 1,73 MB                                      |
| and the second second sec | Descrizione +                                |
| n ogni momento,                                                                                                    | Cuide annide Dhana Way (04 dia 2012)         |

#### Servizio Alba e Tramonto

Scegliendo una data sul calendario ed una posizione geografica, il servizio Alba e Tramonto fornisce gli orari (UTC e locali) del sorgere e tramontare del sole. Col mouse è possibile scegliere la zona o aumentare/diminuire la scala topografica (Zoom).

| Carpineti<br>Serramazzoni                             | Sass                    | so Marconi                   | oggio Piccolo Mappa Satellite           |
|-------------------------------------------------------|-------------------------|------------------------------|-----------------------------------------|
| Montefiorino Pavullo Nel<br>Frignano                  | Marza                   | abotto                       | Imola                                   |
| Frassinoro                                            | e Vergato               | Loiano                       | Riolo Terme Faenza                      |
| an Mic + le Pievepelago Fanano Gaggi                  | 0                       | Monghidoro                   | Casola<br>Valsenio Brisighella<br>SP202 |
| Castelnuovo<br>d Garfagnana<br>Gallicano San Marcello | Terme                   | Firenzuola                   | Modigliana                              |
| Bagni di Lucca                                        | Vernio                  | 1 Start                      | Parco Nazionale Civitella c             |
| Pistoia                                               | Vaiano                  | Borgo San<br>Lorenzo         | Santa Sofia                             |
| reggio Lucca Porcari Qua<br>Altopăscio SI Vinci       | rrata Campi<br>Bisenzio | SS302 Dicor<br>SS<br>Fiesole | nano<br>57<br>9 Stia 5571               |
| Coog Pisa Calci Bientina Fucecchio Empo               |                         |                              | Poppi                                   |

|         | >   |     | 014 | pre 2 | otto |     | <   |
|---------|-----|-----|-----|-------|------|-----|-----|
|         | dom | sab | ven | gio   | mer  | mar | lun |
| endario | Cal | 4   | 3   | 2     | 1    | 30  | 29  |
|         | 12  | 11  | 10  | 9     | 8    | 7   | 6   |
|         | 19  | 18  | 17  | 16    | 15   | 14  | 13  |
|         | 26  | 25  | 24  | 23    | 22   | 21  | 20  |
|         | 2   | 1   | 31  | 30    | 29   | 28  | 27  |
|         | 9   | 8   | 7   | 6     | 5    | 4   | 3   |

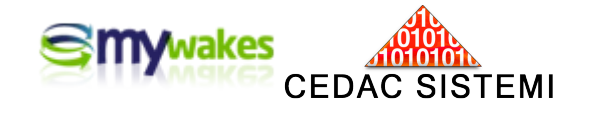

| Risultati              |                        |  |
|------------------------|------------------------|--|
| Descrizione            | Valore                 |  |
| Data Selezionata       | lunedì 13 ottobre 2014 |  |
| Latitudine             | 44°04'33"N             |  |
| Longitudine            | 011°06'49"E            |  |
| Alba                   | 05:27 UTC              |  |
| Tramonto               | 16:36 UTC              |  |
| Differenza Fuso Orario | +2 (orario legale)     |  |
| Alba                   | 07:27 Locale Tua       |  |
| Tramonto               | 18:36 Locale Tua       |  |

#### II servizio Meteo

Il servizio Meteo riporta le condizioni meteorologiche rilevate da tutte le stazioni meteorologiche ufficiali dislocate sul <u>territorio mondiale</u>. Le informazioni sono fornite in tempo reale.

Con l'uso del mouse è possibile scorrere un'area geografica e diminuirne/aumentarne la scala.

#### Casella Condizioni Meteo

Selezionando la casella "Condizioni Meteo" posta sulla parte alta del monitor, sulla mappa appariranno i simboli atmosferici (sole, nuvole, pioggia...) che indicano visivamente le reali condizioni meteorologiche rilevate localmente in quell'istante. Per aprire il "fumetto" col dettaglio di una specifica località, è sufficiente cliccare sulla corrispondente micro-icona.

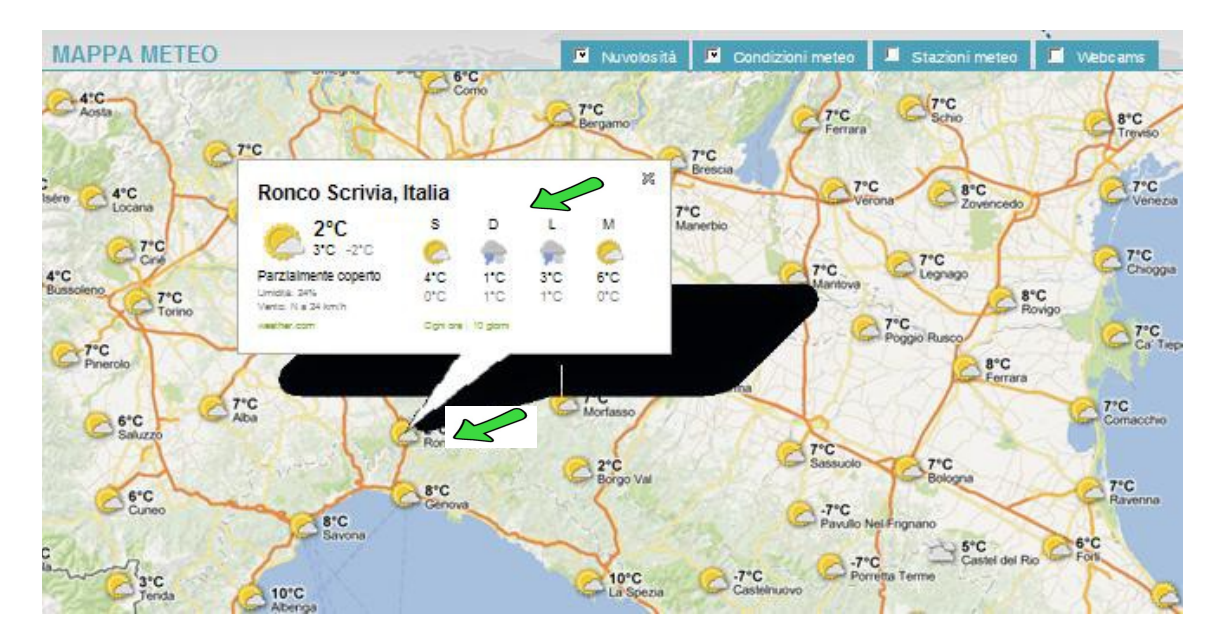

Per entrare nel dettaglio massimo delle previsioni meteo nella località prescelta, ed aprire un collegamento diretto al sito <u>www.weather.com</u>, è necessario cliccare sui riquadri "Ogni ora" oppure "10giorni" posti nella parte bassa del fumetto.

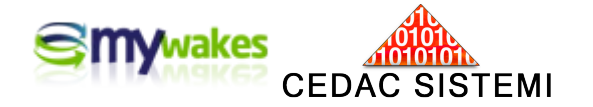

#### **Casella Stazioni Meteo**

Selezionando la casella "Stazioni Meteo" posta sulla parte alta del monitor, è possibile attivare la visualizzazione delle Stazioni Meteo di tutto il mondo (scudetti rossi col simbolo dell'anemometro).

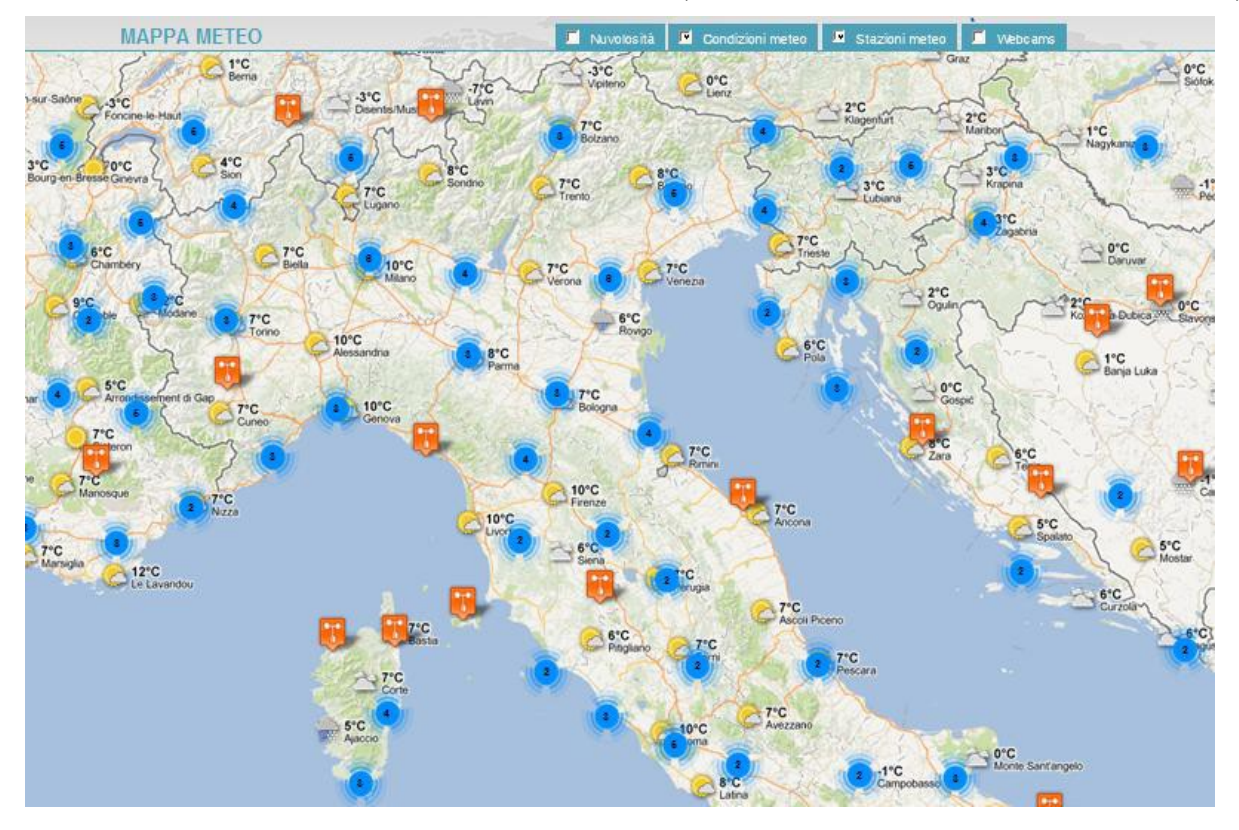

Col flag attivo delle stazioni meteo, usando alte scale topografiche, i simboli circolari colorati (nell'esempio di colore blu) indicano insiemi di stazioni che per questioni di spazio non sono dettagliabili.

In ogni simbolo è evidenziato il numero di stazioni racchiuse.

Per attivare un ingrandimento veloce di un'area contenente più stazioni, ed ottenerne la visualizzazione distinta, è sufficiente cliccare due volte sul relativo simbolo colorato numerato.

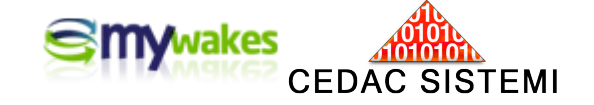

#### **Casella Webcams**

Selezionando la casella "Webcams" appare la mappa delle Webcams dislocate in tutto il mondo (identificate da micro-immagini).

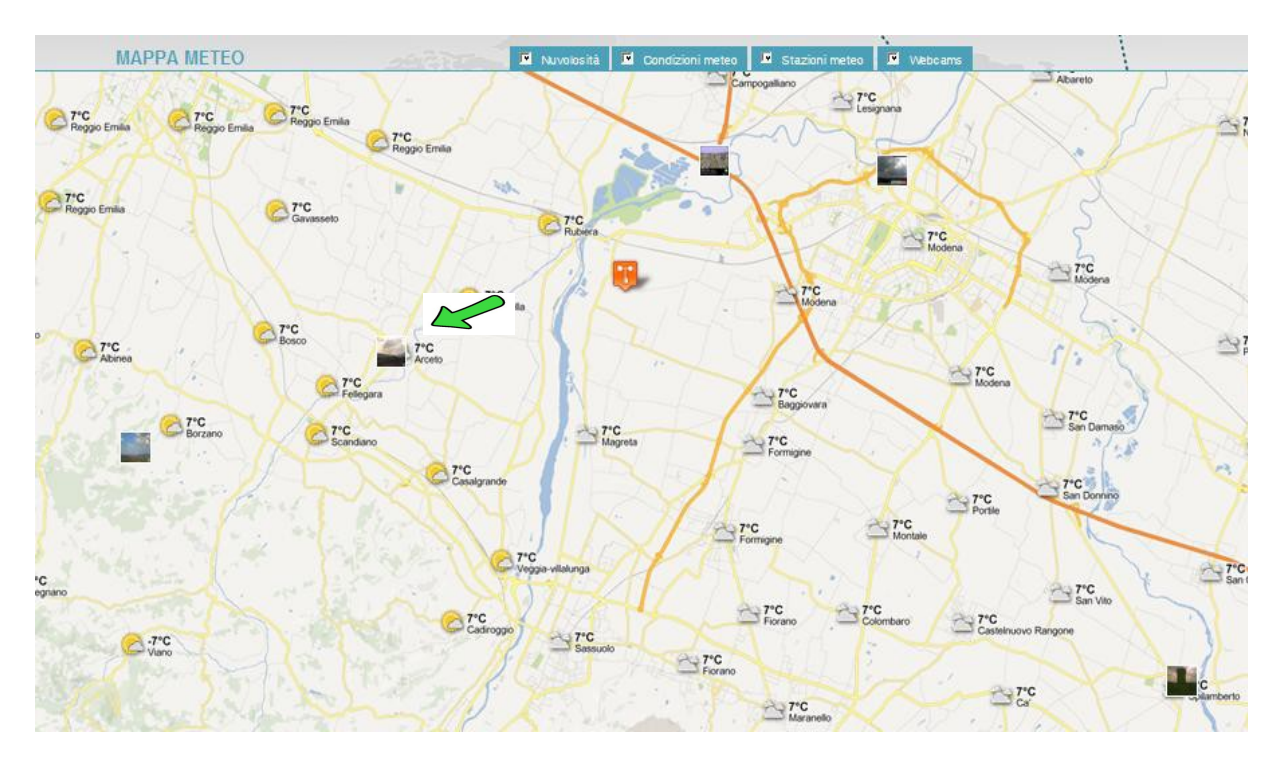

Cliccando sulle singole micro-immagini si apre il video ingrandito, trasmesso in tempo reale da quelle Webcams. I tempi di ripresa o di scatto sono quelli propri della singola Webcam.

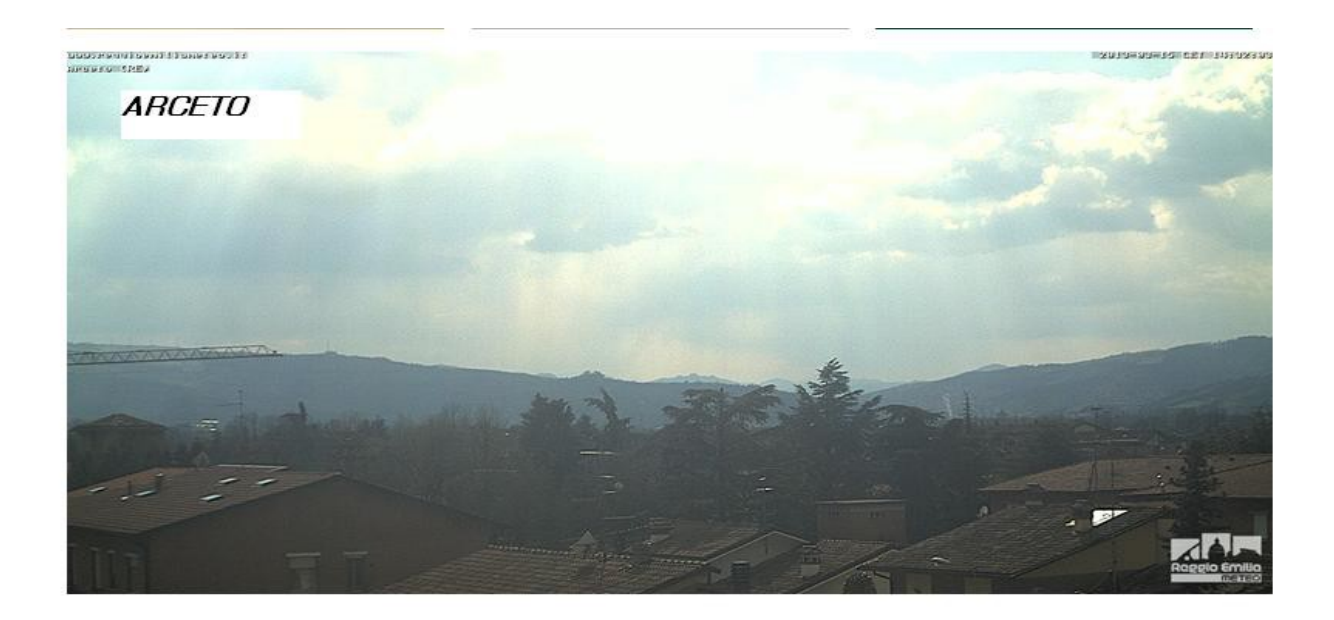

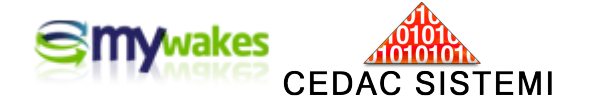

#### Servizio Metar

La definizione di METAR è : "messaggio meteo emesso in ambito aeroportuale", ed è l'acronimo di METeorological Aerodrome Report.

Selezionando una specifica Stazione Meteo (scudetto rosso), si entra in collegamento col sito <u>www.flightutilities.com</u> e si apre una finestra col dettaglio del METAR emesso da quella stazione.

La stringa del METAR ufficiale, con rigorosa codifica aeronautica, viene riportata nella parte alta della finestra (Nell'esempio: LYPY 151350Z 0201KT 9999 FEW040 07/M03 ...).

|                   |           | http://ww | w.flightut | ilities.com | r     |         | =      | - |
|-------------------|-----------|-----------|------------|-------------|-------|---------|--------|---|
| LIPY 1513<br>9999 | 350Z 0201 | 1KT 9999  | FEW040     | 07/M03      | Q1007 | RMK VIS | MIN    | 1 |
| 0.52              | NOAA      | 11 KT     | 7/-3       | >10Km       | 4000  | 1007    |        |   |
| 2,7°E             | 05:19 Z   | 17:13 Z   | Ħ          |             | S.S.  | QNH     | $\leq$ |   |
| 0                 |           |           |            |             |       |         | 1      |   |

Sotto al METAR, il Servizio, congiunto fra MyWakes e FlightUtilities, genera la traduzione della stringa con l'ausilio di una serie di piccole icone simboliche per una facile e veloce interpretazione.

Nella parte bassa del fumetto viene riportata la "traduzione" del METAR col il dettaglio massimo delle informazioni meteo esattamente come rilevate dalla Stazione.

| Latitudine: 43<br>Declinazione r                    | °36'55"N - Longitudin<br>nagnetica: 2,7°E                                | e: 013°21'45"E.                                     |                                   |   |
|-----------------------------------------------------|--------------------------------------------------------------------------|-----------------------------------------------------|-----------------------------------|---|
| Alba: 05:19 U                                       | тс                                                                       |                                                     |                                   |   |
| Tramonto: 17                                        | :13 UTC                                                                  |                                                     |                                   |   |
| Bollettino eme                                      | esso il giorno: 15, ora                                                  | rio 13:50 UTC                                       |                                   |   |
| Vento: Direzio<br>Pista 04, lung                    | ne = 020 gradi, veloc<br>hezza 9718 piedi, alti                          | ità: 11 nodi (20 km/h<br>itudine 47 piedi: Vent     | ) (6 m/s).<br>o traverso 4 KT     |   |
| da sinistra - V<br>Pista 22, lung<br>da destra - Ve | ento asse pista 10 KT<br>hezza 9718 piedi, alti<br>ento asse pista 10 KT | frontale.<br>itudine 29 piedi: Venti<br>posteriore. | o traverso 4 KT                   | Ξ |
| Visibilità orizz                                    | ontale minima: 10 km                                                     | n o più.                                            | 104-05                            |   |
| Nuvole: Poco<br>(1219 metri).                       | nuvoloso (1-2 ottav                                                      | vi), a 4000 piedi so                                | pra l'aeroporto                   |   |
| Temperatura:<br>gradi Celsius                       | 7 gradi Celsius (45<br>(27 Fahrenheit), Umi                              | i Fahrenheit). Punto<br>dità relativa 48,93 %       | di rugiada: -3<br>. Wind Chill: 4 |   |
|                                                     | 1                                                                        |                                                     | 10000                             |   |

La stazione selezionata nell'esempio, essendo ubicata presso l'aeroporto di Ancona-Falconara, riporta anche tutte le informazioni utili al volo aereo in quella zona, compreso lo stato delle piste di decollo/atterraggio dell'aeroporto.

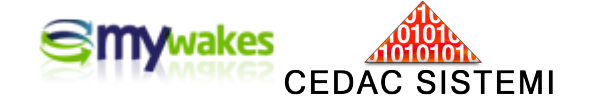

#### Casella Nuvolosità

Selezionando la casella "Nuvolosità" ed utilizzando una scala topografica elevata (allontanandosi dalla superficie terrestre) è possibile visualizzare il sistema nuvoloso mondiale in tempo reale.

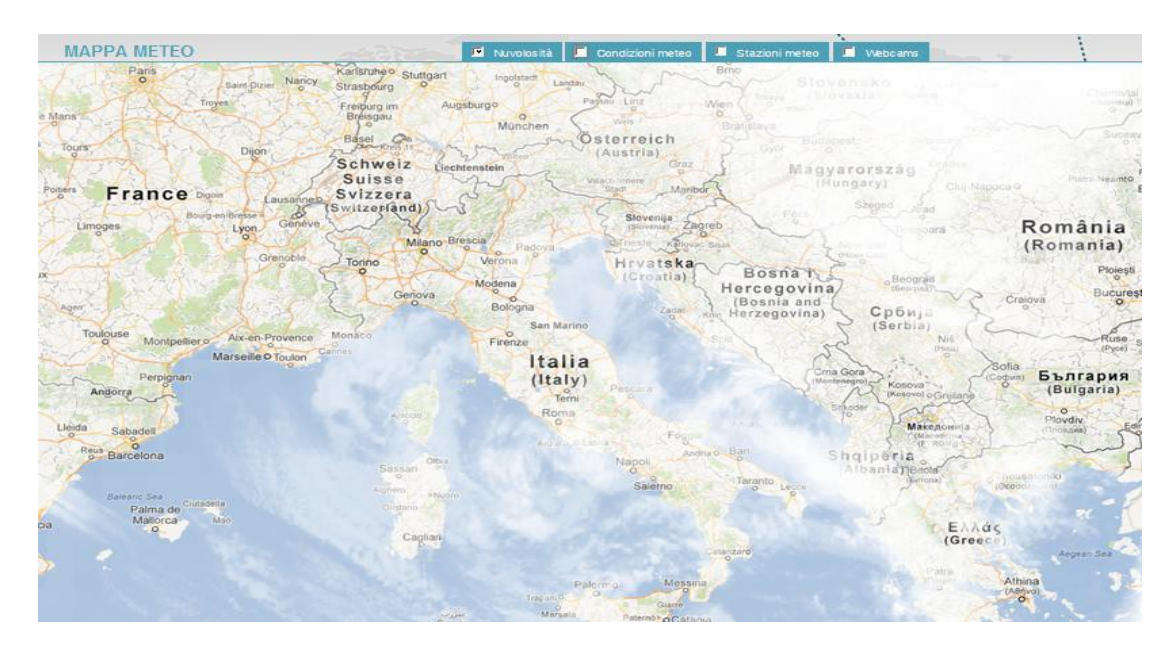

La nuvolosità non è più visibile, anche se la relativa casella è selezionata, riducendo la scala topografica (avvicinandosi alla superficie terrestre).

#### Visualizzazione delle tracce pubbliche

Chiunque può vedere le tracce definite da ogni utente come "pubbliche" nella classica visualizzazione MyWakes

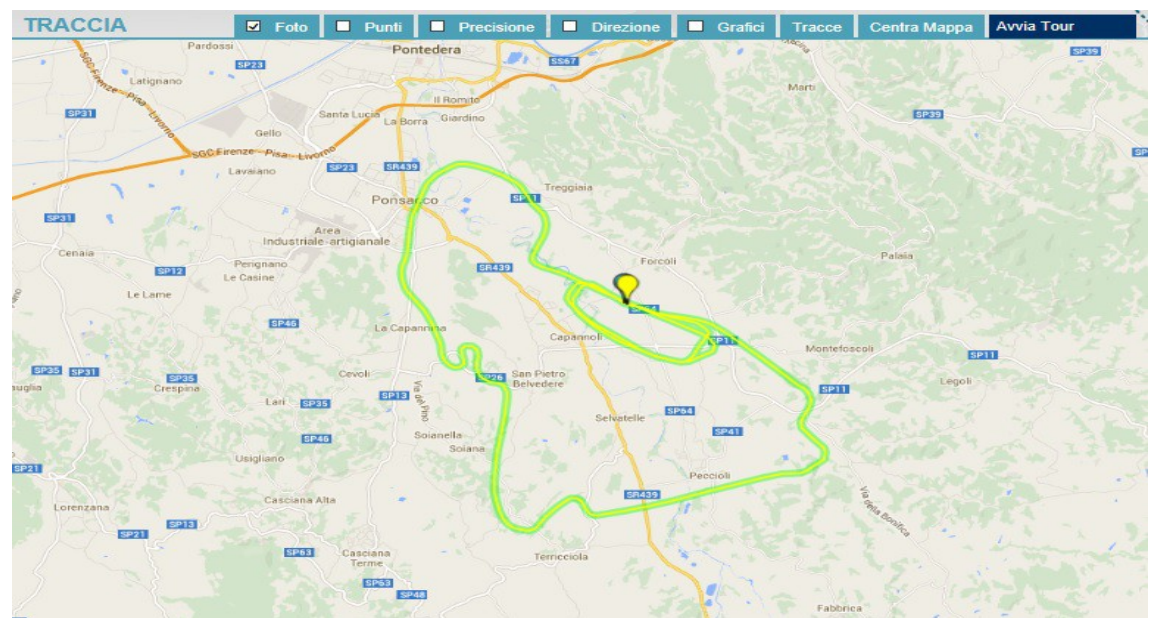

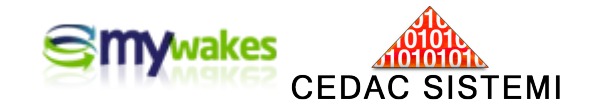

|          | http://www.mywakes.com |    |
|----------|------------------------|----|
| Message: | Submit                 | \$ |

#### Registratore di foto

La funzione si può attivare solamente da uno smartphone avendo aperto il collegamento Internet col proprio account su MyWakes Mediante l'apposita APP "Aurigma" è possibile collocare foto e immagini sulla traccia nel punto esatto dello scatto.

Per questa funzione si rimanda all'apposita Mini-Guida: Istruzioni per la Gestione delle foto.

|                         | Sinywakes       |
|-------------------------|-----------------|
|                         |                 |
|                         |                 |
| Pick Way Maurizio       |                 |
| Viaggio a Genova        |                 |
| Viaggio a Reggio Emilia |                 |
| Traccia prova appennino |                 |
| Pho Pro                 |                 |
| Viaggio a Parma         |                 |
| FIERA PARMA             |                 |
| TRIESTE CON A.M.        |                 |
| Pick Way Maurizio *     |                 |
| Alessandra Test 1       |                 |
|                         |                 |
|                         | Carica immagini |

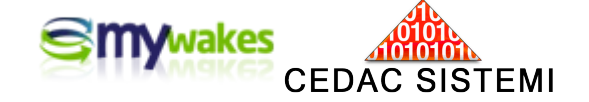

#### Tracks Viewer

Con questa applicazione è possibile creare automaticamente la stringa di codice da aggiungere ad una pagina Web. Non occorrono particolari conoscenze tecniche, ma è semplicemente necessario individuare nel codice della pagina il punto dove andare a inserire la visualizzazione della traccia.

Aperta questa pagina, è possibile personalizzare l'aspetto dell'oggetto da includere nella pagina web, osservando immediatamente quale sarà il risultato.

Selezionare un titolo, la dimensione del componente e la cornice.

Nel campo "itinerari da visualizzare" selezionare la voce "Pubbliche per utente".

Nel campo sottostante indicare il Nome Utente di registrazione in MyWakes.

Confermando le scelte col tasto "Disegna", apparirà il componente come verrà presentato nella pagina web. Nella sezione sottostante si compone automaticamente il codice necessario per inserire il componente nella pagina.

Fare un copia/incolla di questo codice nel punto della pagina web dove si deve inserire il componente. Occorre tener presente che verranno visualizzate solamente le tracce che sono state contrassegnate come pubbliche.

La traccia visualizzata all'apertura della pagina è l'ultima effettuata. Chi osserverà la pagina web, premendo il pulsante "itinerari", potrà visualizzare anche le precedenti tracce, ed avviare l'animazione col pulsante "Avvia Tour".

Registrando un traccia in real-time mediante l'utilizzo del registratore di itinerari, apparirà la traccia in realtime anche nella pagina web, e gli utenti potranno seguire i percorsi in real-time sul sito.

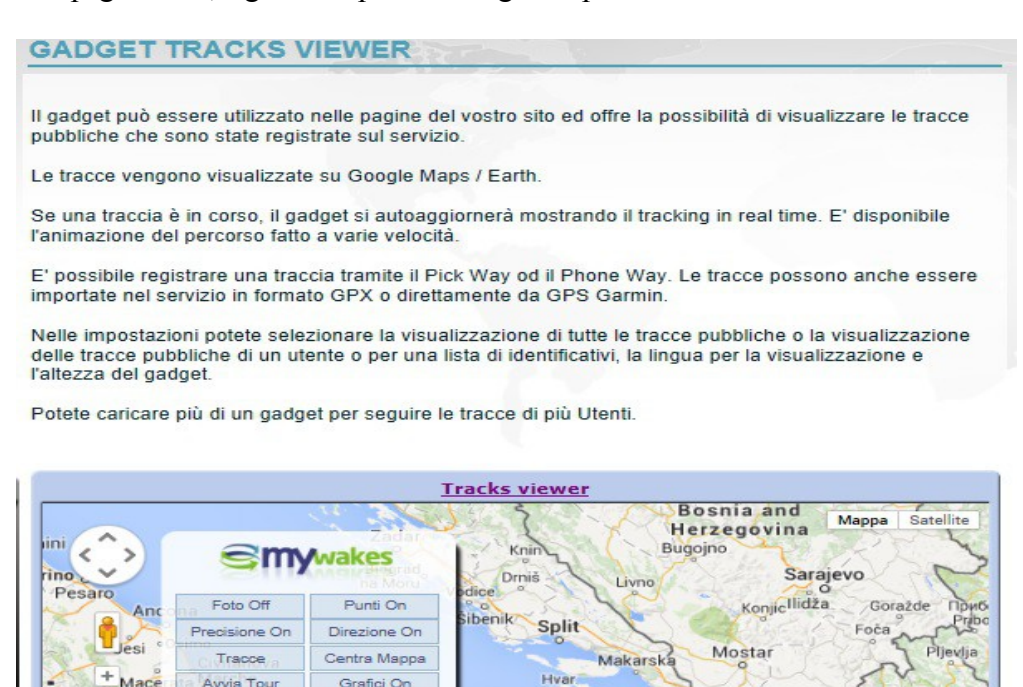

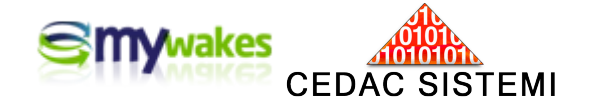

|           | Impostazioni di visualizzazione | Impostazioni Gadget                   |           |   |
|-----------|---------------------------------|---------------------------------------|-----------|---|
| Titolo    | Tracks viewer                   | Tracce da visualizzare                | Pubbliche | ~ |
| Larghezza | 950 px                          | Nome Utente o ID (separati da spazio) |           |   |
| Altezza   | 700 px                          | Tipo mappa di partenza                | Марра     |   |
| Bordo     |                                 | Linguaggio                            | Italiano  | ~ |
|           | 00000                           |                                       |           |   |
|           | 00000                           |                                       |           |   |
|           |                                 | Disegna                               |           |   |
|           |                                 |                                       |           |   |

Sul fondo della pagina si forma automaticamente il link alla pagina per i web-masters.

### UTILIZZARE UNO SMARTPHONE COME TRACCATORE GPS

Con una posizione utente registrata su MyWakes è possibile trasformare un qualunque smartphone per registrare e memorizzare le tracce nell'archivio personale.

#### Registratore di tracce

La funzione si può attivare solamente da uno smartphone avendo aperto il collegamento Internet col proprio account su MyWakes Premendo il pulsante di registrazione si aprirà/chiuderà la traccia.

|              | Track Recorder                                               |    |
|--------------|--------------------------------------------------------------|----|
|              | Nttp://www.mywakes.com                                       |    |
|              | WarningI Make sure to turn off the auto-lock on your device. |    |
| Track title: |                                                              |    |
| Message:     |                                                              | \$ |
| Track type:  | Private                                                      | 0  |
| Radar:       | No                                                           | 0  |
| Accuracy:    | 65                                                           |    |

#### Imposta posizione utente

La funzione si può attivare solamente da uno smartphone avendo aperto il collegamento Internet col proprio account su MyWakes Premendo il pulsante verrà registrato sul radar un punto di posizione.

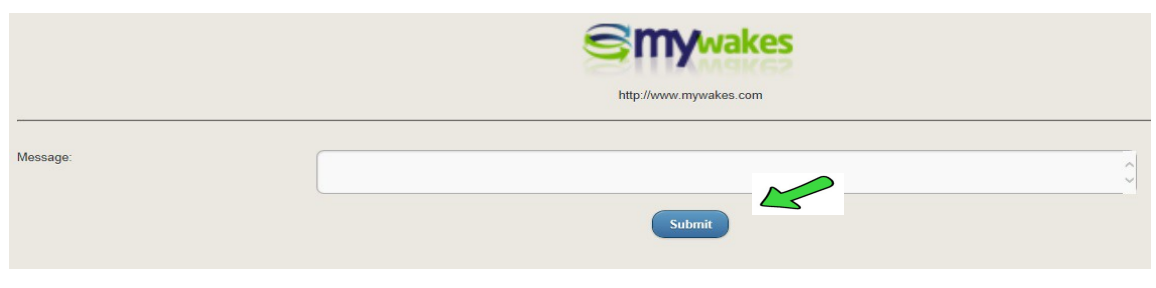

Pag. 17/17